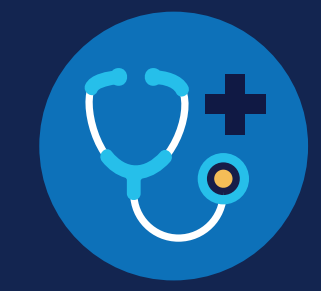

FOR MROs

### How to Report a Violation: MROs

### **Violation Reporting Requirements**

Medical review officers (MROs) are required to report positive drug test and drug tests refusals for Department of Transportation (DOT)required drug tests to the FMCSA Commercial Driver's License Drug and Alcohol Clearinghouse (Clearinghouse).

### Which violations are MROs responsible for reporting?

Both employers and MROs are required to report drug and alcohol program violations in the Clearinghouse per § <u>382.705</u>. The table below identifies who is responsible for reporting each type of violation.

| Reporting Entity                       | Violations Reported to the Clearinghouse                                                               | Timeframe for Reporting                                                                                                    |
|----------------------------------------|----------------------------------------------------------------------------------------------------|----------------------------------------------------------------------------------------------------|
| Prospective/Current<br>Employer of CDL | An alcohol confirmation test with a concentration of 0.04 or higher                                    | Employers must report any drug and alcohol<br>program violation information by the close of the<br>third business day following the date on which    |
| Diver                                  | Refusal to test (alcohol) as specified in 49 CFR § <u>40.261</u>                                       | the employer obtained the information.                                                                                                    |
|                                        | Refusal to test (drug) not requiring a determination by the MRO as specified in 49 CFR § <u>40.191</u> |                                                                                                    |
|                                        | Actual knowledge of a drug or alcohol violation, as defined in 49 CFR § <u>382.107</u>                 |                                                                                                    |
| MRO                                    | Verified positive, adulterated, or substituted drug test result                                        | MROs must report results within two business<br>days of making a determination or verification of<br>a DOT required drug test                        |
|                                        | Refusal to test (drug) requiring a determination by the MRO as specified in 49 CFR § <u>40.191</u>     | Any changes to the results report of a verified<br>drug test must be reported to the Clearinghouse<br>within one business day of making the changes. |

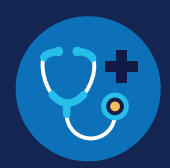

### How to Report a Violation

The instructions below will walk through how to report a drug and alcohol program violation as an MRO.

If you are an employer, see the Reporting Violations for Employers Job Aid for instructions.

If you are a C/TPA, see the <u>Reporting Violations for C/TPAs Job Aid</u> for instructions.

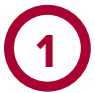

### Log In and Access the Dashboard

Visit <u>https://clearinghouse.fmcsa.dot.gov</u>. Click **Log In** and access the Clearinghouse using your login.gov username and password.

Under My Dashboard, go to Violations and click Report a Violation.

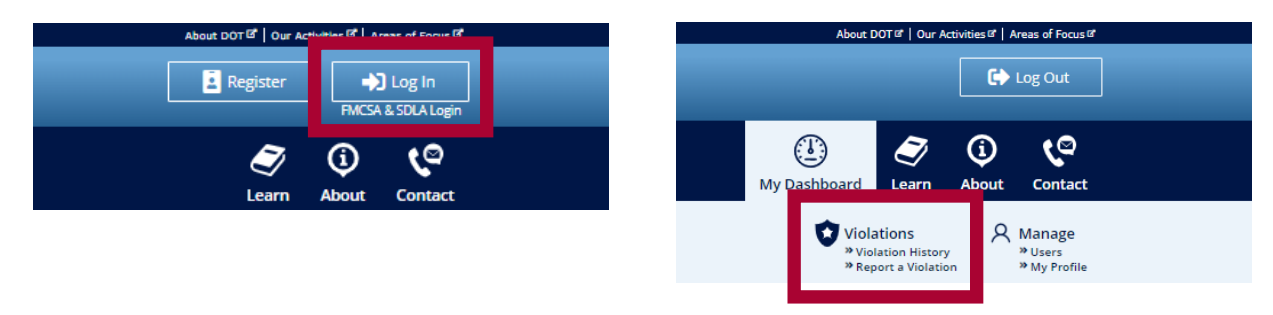

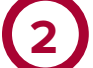

### **Enter the Employer Information**

Enter the information of the employer listed on the Federal Drug Testing Custody and Control Form (CCF). This is the information of the driver's employer, not the MRO's employer. Enter all the information that is available to you.

| Employer Info<br>Enter the information of<br>Enter all the information | ormation<br>the employer listed on the Federa<br>available to you. | ral Drug Testing Custody and Control Form (CC |
|------------------------------------------------------------------------|--------------------------------------------------------------------|-----------------------------------------------|
| Company Name                                                           |                                                                    | USDOT Number                                  |
|                                                                        |                                                                    |                                               |
| Address                                                                |                                                                    |                                               |
| Street                                                                 | (                                                                  | City                                          |
|                                                                        |                                                                    |                                               |
| Country                                                                | State                                                              | ZIP Code                                      |
|                                                                        | Select a state                                                     | Ŧ                                             |
|                                                                        |                                                                    |                                               |

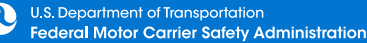

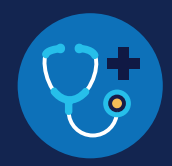

| Ente         | er the information of the                                                                              | driver who incurred                               | the violation and o                         | click Verify Driver Inf | ormation. |
|--------------|----------------------------------------------------------------------------------------------------|---------------------------------------------------|---------------------------------------------|-------------------------|-----------|
| You          | will need to provide the                                                                               | e following driver i                              | nformation:                                 |                         |           |
| Driv         | ver first and last name                                                                                |                                                   |                                             |                         |           |
| Driv         | ver date of birth                                                                                      |                                                   |                                             |                         |           |
| <b>D</b> riv | ver commercial driver's l                                                                              | license (CDL) numb                                | er, and the country                         | and state of issuance   | e         |
|              |                                                                                                    |                                                   |                                             |                         |           |
|              | Driver Information<br>Enter the information of the dr<br>noted.                                        | <b>ON</b><br>river who committed the viola        | tion. All fields are required ur            | less otherwise          |           |
|              | Driver Informatic<br>Enter the information of the dr<br>noted.                                         | <b>on</b><br>river who committed the viola<br>La: | tion. All fields are required ur<br>st Name | less otherwise          |           |
|              | Driver Informatic<br>Enter the information of the dr<br>noted.<br>First Name<br>Date of Birth<br>month | on<br>river who committed the violar<br>La:       | tion. All fields are required un            | less otherwise          |           |

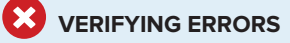

If there is an issue verifying the driver CDL information, please check that you have entered all the information correctly. The information should match the information on the driver's CDL.

If the CDL number has special characters (such as spaces or hyphens), try entering the number with or without those characters, as requirements vary by State.

If the driver CDL information cannot be verified, the Clearinghouse will flag the record for FMCSA's review. However, the violation will be recorded in the Clearinghouse and the driver information will be recorded at a later date. You will still be able to continue reporting the violation.

Once a driver's CDL information has been verified, you will not be able to edit it. If you entered the driver's information in error, click **Cancel** and begin again with a new violation. When you are ready to continue, click **Next.** 

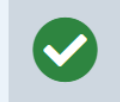

This driver information has been verified and cannot be changed. If you entered this in error, click "Cancel" and begin a new violation entry.

#### **Driver Information**

Enter the information of the driver who committed the violation. All fields are required unless otherwise noted.

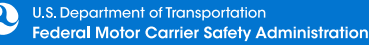

### CLEARINGHOUSE FOR MROS HOW TO REPORT A VIOLATION

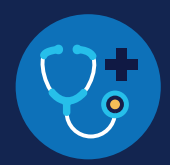

### **Enter the Violation Information**

Select the type of violation you are reporting and click Next. Each violation must be entered separately.

| Employer Info Driver Info Violation Info Review & Submit<br>Violation Information |  |
|-----------------------------------------------------------------------------------|--|
| ENTER THE TYPE OF VIOLATION (SELECT ONE):                                         |  |
| Positive drug test     Refusal to take a drug test                                |  |
| Previous Next Cancel                                                              |  |

The amount of violation information you will need to enter will depend on the type of violation you select. See below for an overview of the types of information you will need to enter for each violation type. Prompts will also appear on the screen to guide you through each process.

#### **REPORTING POSITIVE DRUG TESTS**

If you select **positive drug test**, you will be required to provide the following information:

- Reason for the test
- Date of test
- Date of verified result
- Specimen ID number
- All substances the driver tested positive for (see image below)

| Marijuana Metabolite (Δ9-THCA) | 6-Acetylmorphine |
|--------------------------------|------------------|
| Cocaine Metabolite (BZE)       | Morphine         |
| PCP                            | Codeine          |
| Methamphetamine                | OXYC             |
| Amphetamine                    | OXYM             |
| MDMA                           | HYC              |
| MDA                            | HYM              |

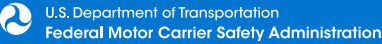

### CLEARINGHOUSE FOR MROS HOW TO REPORT A VIOLATION

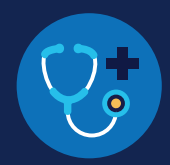

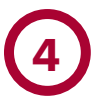

### **Enter the Violation Information (Continued)**

#### **REPORTING TEST REFUSALS**

If you select refusal to take a drug test, you will be required to provide the following information:

- Reason for the test
- Type of test refusal (see image below)
- Date of test
- Date of verified result (adulterated/substituted only)
- Specimen ID number
- Remarks/additional information

| TYDE OF TEST DEFLICAL | ISELECT ONE |
|-----------------------|-------------|
| TTPE OF TEST REFUSAL  | SELECT ONE  |

Adulterated

Substituted

Failed to provide a sufficient specimen without medical explanation

Other

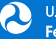

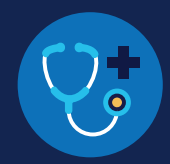

### **Review and Submit the Violation**

Review the information you have entered. The categories of information displayed will vary depending on the type of violation selected.

If the violation information needs corrections, click the **Previous** button until you reach the relevant screen. You can also click the edit icon () of the appropriate section to return to that screen. Once you have finished making corrections, click the Next button to navigate through the following screens until you return to the Review and Submit the Violation screen.

| Review and Submit the Violation<br>eview the information you provided below. If you need to make changes, click the edit icon to return to the<br>ection requiring correction. Once all the information is correct, submit the violation.                                                                                                    | Note: Once a drive<br>verified, you will no                       |
|----------------------------------------------------------------------------------------------------|-------------------------------------------------------------------|
| Employer of Driver                                                                                                    | you entered the dr.<br>error, click Cancel o<br>a new violation.  |
| Driver Information                                                                                                    |                                                                   |
| Once a driver's CDL/CLP information is verified, it cannot be edited. If the driver information was<br>entered in error, delete this violation and enter a new one.                                                                                                    |                                                                   |
|                                                                                                    |                                                                   |
| DOB: CDL/CLP#:                                                                                                    |                                                                   |
|                                                                                                    |                                                                   |
| Violation Information                                                                                                    |                                                                   |
| Type of Violation:                                                                                                    |                                                                   |
| Reason for Test:                                                                                                    |                                                                   |
| Tested Positive For:                                                                                                    |                                                                   |
| I trify that the violation information that I am reporting to the Clearinghouse is accurate and complete. I lerstand that reporting false, inaccurate, or misleading information to the Clearinghouse may subject me to civil and/or criminal penalties in accordance with applicable law, including 49 USC 521. I further understand that I am participating in a covered transaction and that reporting false information may subject me to government-wide suspension or debarment under 2 C.F.R. Part 180. |                                                                   |
| Previous Submit Violation Cancel                                                                                                    |                                                                   |
| Once all the information is accurate, <b>chec</b><br>Clearinghouse certification statement and                                                                                                    | <b>k the box</b> to accept the<br>click <b>Submit Violation</b> . |

Note: Once a driver's CDL information is verified, you will not be able to edit it. If you entered the driver's information in error, click Cancel and begin again with a new violation.

#### THE VIOLATION HAS BEEN REPORTED.

Once the violation has been reported, you will be given the option to enter another violation.

| Violation | Reported                                                                                         |  |
|-----------|--------------------------------------------------------------------------------------------------|--|
|           | The violation has been recorded in the Clearinghouse.<br>Do you have another violation to enter? |  |
|           | Yes No                                                                                           |  |

If you select Yes, you will be taken back to the Driver Information screen.

If you select **No**, you will be directed to your Violations History page.

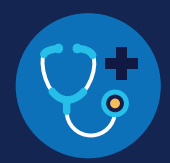

### How to Edit a Reported Violation

If you have entered a violation in error, you can submit a request to have the violation removed.

#### Under My Dashboard, go to Violations and access your Violation History.

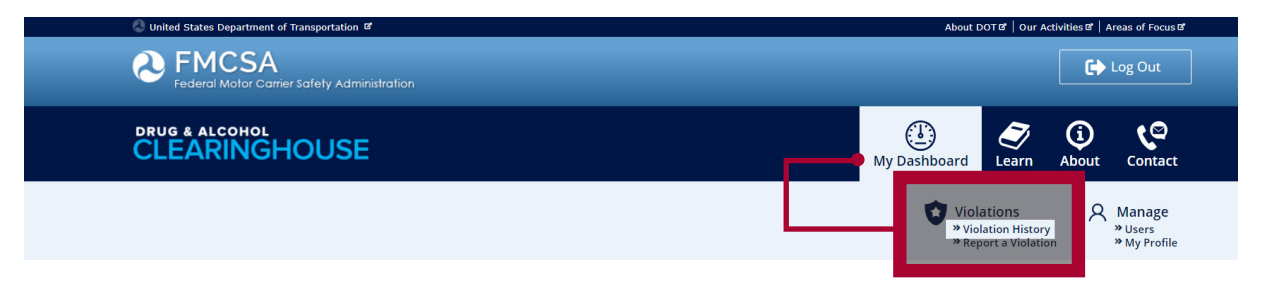

Locate the violation and click View Violation Details.

| Violations Reported                                                                               | Displaying 1-1 of 1                                                                          | Page: 1 💌                     | Report Violation |
|---------------------------------------------------------------------------------------------------|----------------------------------------------------------------------------------------------|-------------------------------|------------------|
| Test Reason Pre-employment (1) Violation Type Positive drug test (1)                              | Sample Driver 1<br>Reported On: 6/24/2020 12:35:03 PM<br>Reported By: Sample-MRO@example.com | Reason for Test: Pre-employme | Record ID:       |
| Status Reported (1)                                                                               | Positive drug test<br>View Violation Details                                                 |                               |                  |
| Reported By Sample-MRO@example.com (1)                                                            |                                                                                              |                               |                  |
| Timeframe<br>Last Day (1)<br>Last 7 days (1)<br>Last 30 days (1)<br>Last Year (1)<br>All Time (1) |                                                                                              |                               |                  |

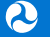

### CLEARINGHOUSE FOR MROS HOW TO REPORT A VIOLATION

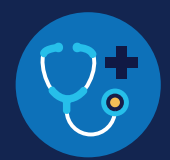

#### Click Request to Remove Violation

| ly Dashboard   Violations   Manage                                                                                                    |                                           |
|----------------------------------------------------------------------------------------------------|-------------------------------------------|
| <b>/iolation</b> Details                                                                                                    | Request to Remove Violation               |
| Employer of Driver<br>Sample Employer (USDOT)                                                                                                    | LEARN MORE     The Return-to-Duty Process |
| Driver Information Sample Driver 1 DOB: CDL/CLP#: Country: State:                                                                                                    |                                           |
| Violation Information         Record ID:         Type of Violation: Positive drug test         Test Date: 6/24/2020       Verified Result: 6/24/2020         Reason for Test: Pre-employment         Specimen ID Number:         Tested Positive For: Marijuana Metabolite (Δ9-THCA)         Test Results Entered By         Sample MRO, (Sample-MRO) (6/24/2020 12:35:03 PM) |                                           |

In the pop up window, enter the reason the violation needs to be removed and click Request to Remove Violation.

| Enter the reason why you need this via<br>request to FMCSA. If approved, FMCSA.<br>Clearinghouse. | olation removed in the box below. This will send a A will remove the violation from the |
|---------------------------------------------------------------------------------------------------|-----------------------------------------------------------------------------------------|
| Reason for violation removal:                                                                     |                                                                                         |
| Reason for violation removal:                                                                     |                                                                                         |

FMCSA will review the request and, if approved, remove the violation from the Clearinghouse.

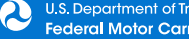